## **INSTRUCTIONS ON HOW TO VIEW RESERVATION AND MAKE ADDITIONAL PAYMENTS**

To view your registration, you will follow the steps below.

(This will also show you how much is due for your payment.)

- 1. Go to <u>https://events.scouting.org</u> (We recommend using Google Chrome as your browser.)
- 2. Login to the my.scouting.org account that you used to create the SBR reservation.

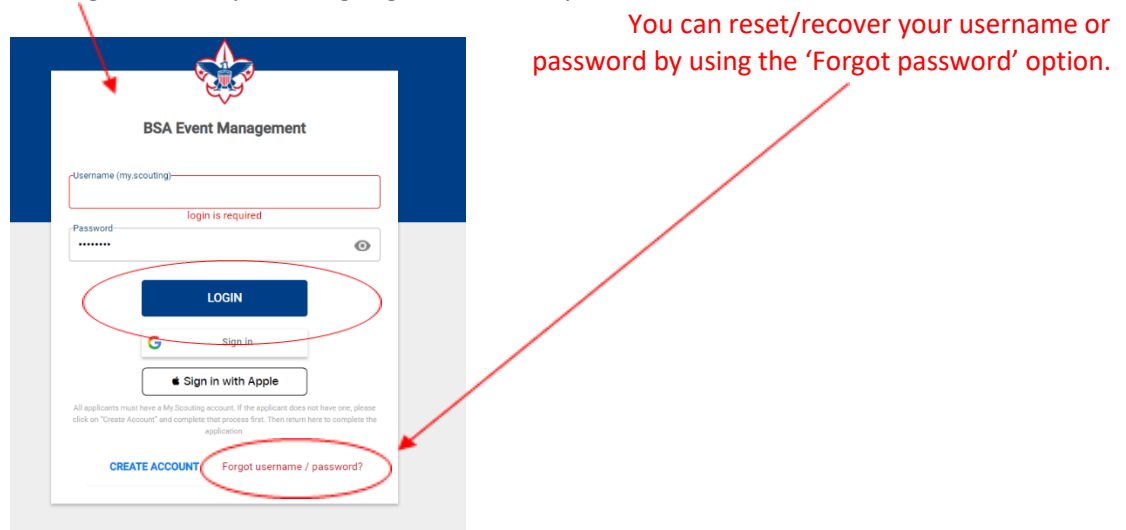

3. Go to the <u>MY EVENTS</u> tab

| BSA Ev    | ent Management                    |               |   |
|-----------|-----------------------------------|---------------|---|
| Dashboard | Events                            |               |   |
|           | Events                            |               |   |
|           | Sort By V<br>Search by Event Name | Q Select date |   |
|           | Discover My Events                |               | < |

4. Click on <u>VIEW RESERVATIONS</u> in the Summit Bechtel Reserve 2023 box.

| 1 Event                                                                          |                                                                   |   |  |
|----------------------------------------------------------------------------------|-------------------------------------------------------------------|---|--|
|                                                                                  | 5                                                                 |   |  |
| No.                                                                              | 9                                                                 | / |  |
| Summit Bechtel Res                                                               | serve                                                             |   |  |
| Jun 01, 2022 - Sep 01,<br>2022<br>Capacity: 3563                                 | Summit Bechtel<br>Reserve                                         |   |  |
| The Summit Bechtel Rese<br>Paul R. Christen National<br>and the James C. Justice | rive is home to the<br>High Adventure Base<br>National Scout Camp |   |  |
|                                                                                  |                                                                   |   |  |

5. Click on the **arrow** to view the reservation and the reservation details. (It can be hard to see but it is there!)

| < GO BACK              |                     |            |             |                            |                   |                                         |
|------------------------|---------------------|------------|-------------|----------------------------|-------------------|-----------------------------------------|
| Filter Reservations    |                     |            |             |                            |                   |                                         |
| 🛃 in Progress 🛃 Comple | etez Cancelled      |            |             |                            |                   |                                         |
|                        |                     |            |             |                            |                   |                                         |
| Expedition Number      | Reservation Contact | Crews      | People      | Total Amount Due           | Total Amount Paid | $\frown$                                |
| Expedition Number      | Reservation Contact | Crews<br>2 | People<br>0 | Total Amount Due<br>\$3104 | Total Amount Paid | ( ) ) ( ) ( ) ( ) ( ) ( ) ( ) ( ) ( ) ( |

6. You will see your **<u>RESERVATION DETAILS</u>**.

| eservation Details                                 | *                                  |               | Reservation Expedition Number:                                     |
|----------------------------------------------------|------------------------------------|---------------|--------------------------------------------------------------------|
| Reservation Contact : • Add Contact                |                                    |               | Total Event Cost:                                                  |
| Contact Name                                       | Email                              | Primary Phone | \$30,450.00                                                        |
| Session Selected                                   |                                    |               | Total Amount Due: \$29,950.00                                      |
| Session Selected<br>Scout Camp - SC070322 (7 days) | Session Dates<br>Jul 03 - 09, 2022 |               | Payment Due Date: Dec 01, 2020 Payment Amount Past Due: \$2,995.00 |

7. As you scroll down the page, you will see your **PAYMENT INFO**. You can see your Payment History and Payment Schedule. The payment schedule will tell you how much is due for your next payment.

| Pay | ment Info       | Payment Schedule | Payment History |
|-----|-----------------|------------------|-----------------|
|     | Installments    | Due Amount       | Due Date        |
|     | 5.4700-00200000 | 225227)          |                 |

8. To make a payment online via electronic check, at the TOP of the page, go to the **<u>PAYMENT</u>** tab.

|                  |                                     | Jul 03 - 09, 2022                           |                                  |        |
|------------------|-------------------------------------|---------------------------------------------|----------------------------------|--------|
| 60 BACK          |                                     | My Reportation Payment                      |                                  |        |
| Payment Checkout |                                     |                                             | Payment Summary                  |        |
| Station must     | Next systement<br>Street, 80 willio | C Takal remaining balance.<br>S29900.00.000 | exclusioned<br>based Programming | Amount |
| 1 215            | USD                                 |                                             | TOTAL                            | 82946  |

If you prefer to mail in a check payment, you can do so by making all check or money orders payable to BSA. You also need to note on the payment the expedition # that the payment should be credited. Without this, we are unable to credit the correct account with the payment.

## Payments can be mailed to:

Summit Bechtel Reserve

2023 High Adventure/Scout Camp

2550 Jack Furst Drive

Glen Jean, WV 25846

## **ADDITIONAL INFORMAITON**

- To access the reservation, you must login to the account that was used to create the reservation. You can add one additional contact that can also access the
- If you need to update the # of participants on your reservation, please email <u>summit.program@scouting.org</u> with the # of youth and # of adults. We will then be able to assist in adjusting the reservation if capacity allows.
- We suggest not entering the crew roster until early 2023. This prevents you from having to make multiple changes should you have participants that add or drop. For someone to be added to the roster, they MUST have a my.scouting account that is linked to their current BSA membership #. (Youth will need their own my.scouting account.)
- If you have any questions, please contact <a href="mailto:summit.program@scouting.org">scouting.org</a>. You need to include the expedition # of the reservation in the email.
  - You can find your expedition # on the reservation details page. We need the complete expedition # to locate the reservation. Do not send partial or incomplete expedition #s.
  - The first part of the expedition # is the code to your program. The next part is the start date of your program. The last letter is the crew associated with your reservation.
  - Below is an example of an expedition #.

Reservation Expedition Number: AT061023-B